# Expenses: Tracking Expenses

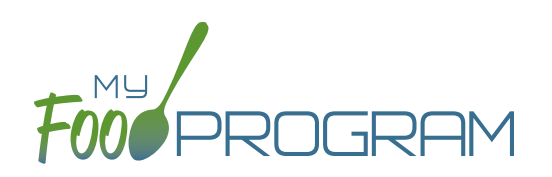

The "Expenses" feature of My Food Program is intended for providers to upload receipts and invoices to document a nonprofit meal service.

### To add a new expense:

- Click on "Expenses" on the main dashboard.
- Click the blue "Add Expense" button on the upper-right corner.
- Enter the information into the fields:
  - Date (required): the date the expense was incurred
  - Expense Category (required): the most common category used is Food (Actual Receipts)
  - Note: there is a list of active staff to select from when recording expenses under any categories related to labor and benefits.
  - Description (required): typically used to record the store at which the item was purchased and a summary of the expense. For example "Sam's Club - paper goods"
  - Amount (required)
  - <u>Apply Space/Time Percentage</u>: check this box only if you are allocated expenses. For example, if the site has determined that they are allocating 50% of paper goods to CACFP, then they should:
    - Enter "50" as the space/time percentage in Site Details.
    - Enter the total amount spent on paper goods in the "Amount" field.
    - Check the box for "Apply Space/Time Percentage".
  - <u>Receipt Total</u>: enter a receipt total.
  - <sup>o</sup> Click "Check Expenses Against Receipt Total" to cross-check the sum of expenses to the receipt total.
  - ° If you have several categories for one receipt/invoice, click the blue "+ Add Expense" button.
  - <u>Upload Image</u> (optional, but recommended): upload a photograph or scan of the receipt. If you added multiple expenses, the uploaded receipt image will be associated with each of your entries.
- Click "Save" and the expense is now viewable and will be included in expense reports.

| Expense |               |                                              |                                                           |                                                      |                                                             |                                              |
|---------|---------------|----------------------------------------------|-----------------------------------------------------------|------------------------------------------------------|-------------------------------------------------------------|----------------------------------------------|
|         | Date          |                                              |                                                           |                                                      |                                                             |                                              |
|         | Ex            | pense Category<br>Description<br>Amount (\$) | Select                                                    | •                                                    |                                                             |                                              |
|         | Receipt Total |                                              | Apply Space/Time Percent                                  | Check Expens                                         | es Against Receipt Total                                    |                                              |
|         |               |                                              |                                                           |                                                      |                                                             | + Add Expense                                |
|         | Uploa         | ad Image Bro                                 | wse No file selected.                                     |                                                      |                                                             |                                              |
|         | Curre         | nt Image                                     | (No Ima                                                   | ge)                                                  |                                                             | Save                                         |
|         |               | lf you a                                     | re entering multiple expenses and c<br>after saving. If y | cross-checking them with<br>ou made a mistake, you w | h a receipt total, you cann<br>will have to delete all entr | not edit the entries<br>ries and start over. |

# Expenses: Tracking Milk Expenses

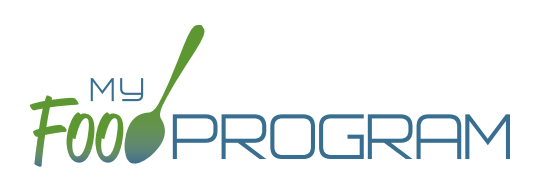

### To add a new milk expense:

- Click on "Expenses" on the main dashboard.
- Click the blue "Add Expense" button on the upper-right corner.
- Enter the information into the fields:
  - **Date (required)**: the date the expense was incurred.
  - Expense Category (required): select Milk from the dropdown menu.
  - Milk Type: select from: Skim, 1%, 2%, Whole or Fluid Milk Substitute.
  - **Quantity:** enter the quantity purchased.
  - **<u>Unit:</u>** select from: Ounces, Cups Half Gallons or Gallons.
  - Description (required): typically used to record the store at which the item was purchased and a summary of the expense. For example "Sam's Club - Whole Milk".
  - <u>Amount</u> (required)
  - <u>Apply Space/Time Percentage</u>: check this box only if you are allocated expenses. For example, if the site has determined that they are allocating 50% of paper goods to CACFP, then they should:
    - Enter "50" as the space/time percentage in Site Details.
    - Enter the total amount spent on paper goods in the "Amount" field.
    - Check the box for "Apply Space/Time Percentage".
  - <u>Receipt Total</u>: enter a receipt total.
  - <sup>o</sup> Click "Check Expenses Against Receipt Total" to cross-check the sum of expenses to the receipt total.
  - <sup>o</sup> If you have several categories for one receipt/invoice, click the blue "+ Add Expense" button.
  - <u>Upload Image</u> (optional, but recommended): upload a photograph or scan of the receipt. If you added multiple expenses, the uploaded receipt image will be associated with each of your entries.
  - Click "Save" and the expense is now viewable and will be included in expense reports.
- Note: the information saved here will feed into the Milk Purchased Report.

| Expense                                                                          |              |                                                               |                          |       |               |                         |      |  |  |
|----------------------------------------------------------------------------------|--------------|---------------------------------------------------------------|--------------------------|-------|---------------|-------------------------|------|--|--|
|                                                                                  | Date         |                                                               |                          |       |               |                         |      |  |  |
|                                                                                  | Ехр          | ense Category<br>Milk Type<br>Quantity<br>Unit<br>Description | Milk<br>Select<br>Select | •     |               |                         |      |  |  |
|                                                                                  |              | Amount (\$)                                                   | Apply Space/Time Percer  | itage |               |                         |      |  |  |
| R                                                                                | eceipt Total |                                                               |                          |       | Check Expense | s Against Receipt Total |      |  |  |
| + Add Expen<br>Upload Image Browse No file selected.<br>Current Image (No Image) |              |                                                               |                          |       |               |                         |      |  |  |
|                                                                                  | Curren       | linage                                                        | ×                        |       |               |                         | Save |  |  |

### To delete an expense:

- Click on "Expenses" on the main dashboard.
- Click on the red "Delete" button next to the expense you wish to remove. **Note:** this action is permanent and also deletes any files uploaded to the expense. Use this feature with care.